# GUIDA ALLA COMPILAZIONE DEI PIANI DI STUDIO ON-LINE

# A.A. 2023-2024

#### **IMPORTANTE!**

Prima di procedere alla compilazione dei Piani di Studio on-line suggeriamo agli studenti di contattare un <u>tutor</u> designato per ciascun Corso di Laurea per approfondire meglio la scelta degli esami da inserire nel proprio piano di studi.

#### 1. Accedere con il proprio account tramite la funzione "login"

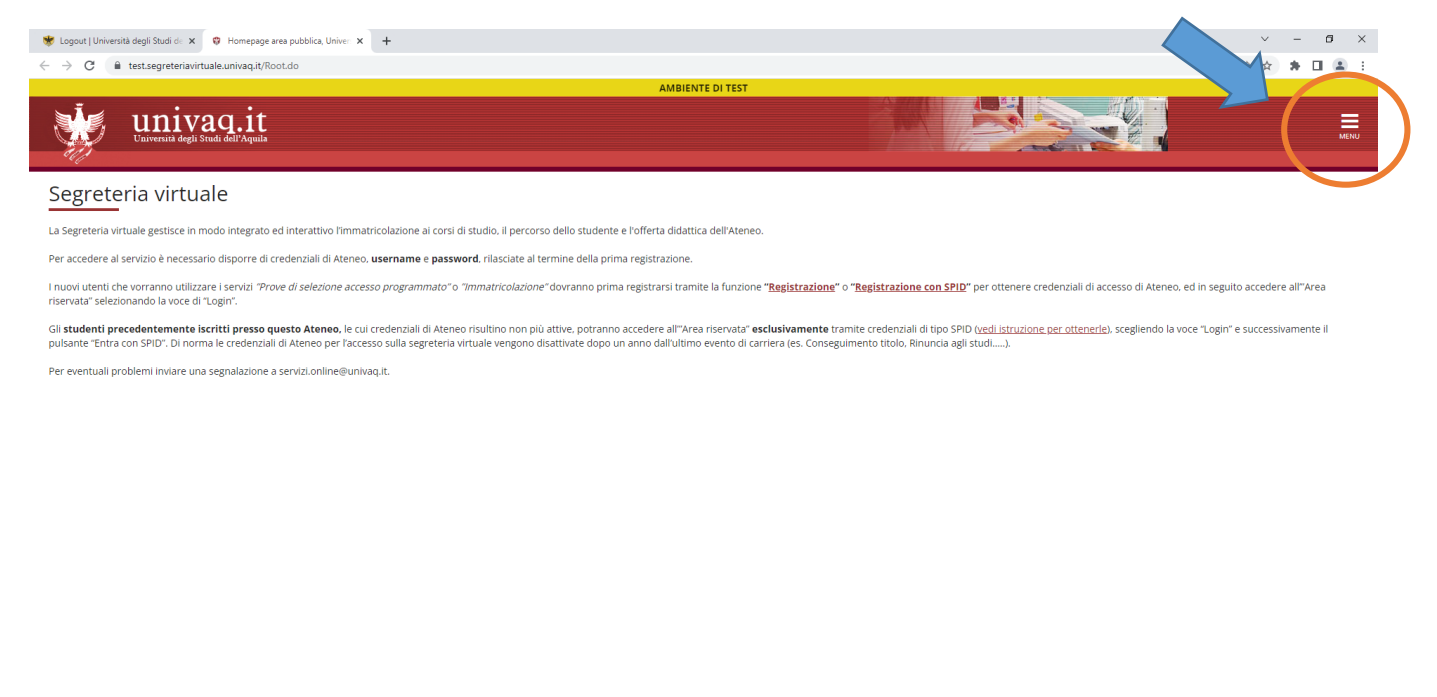

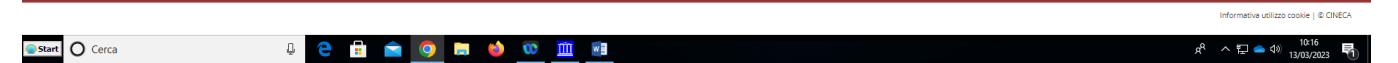

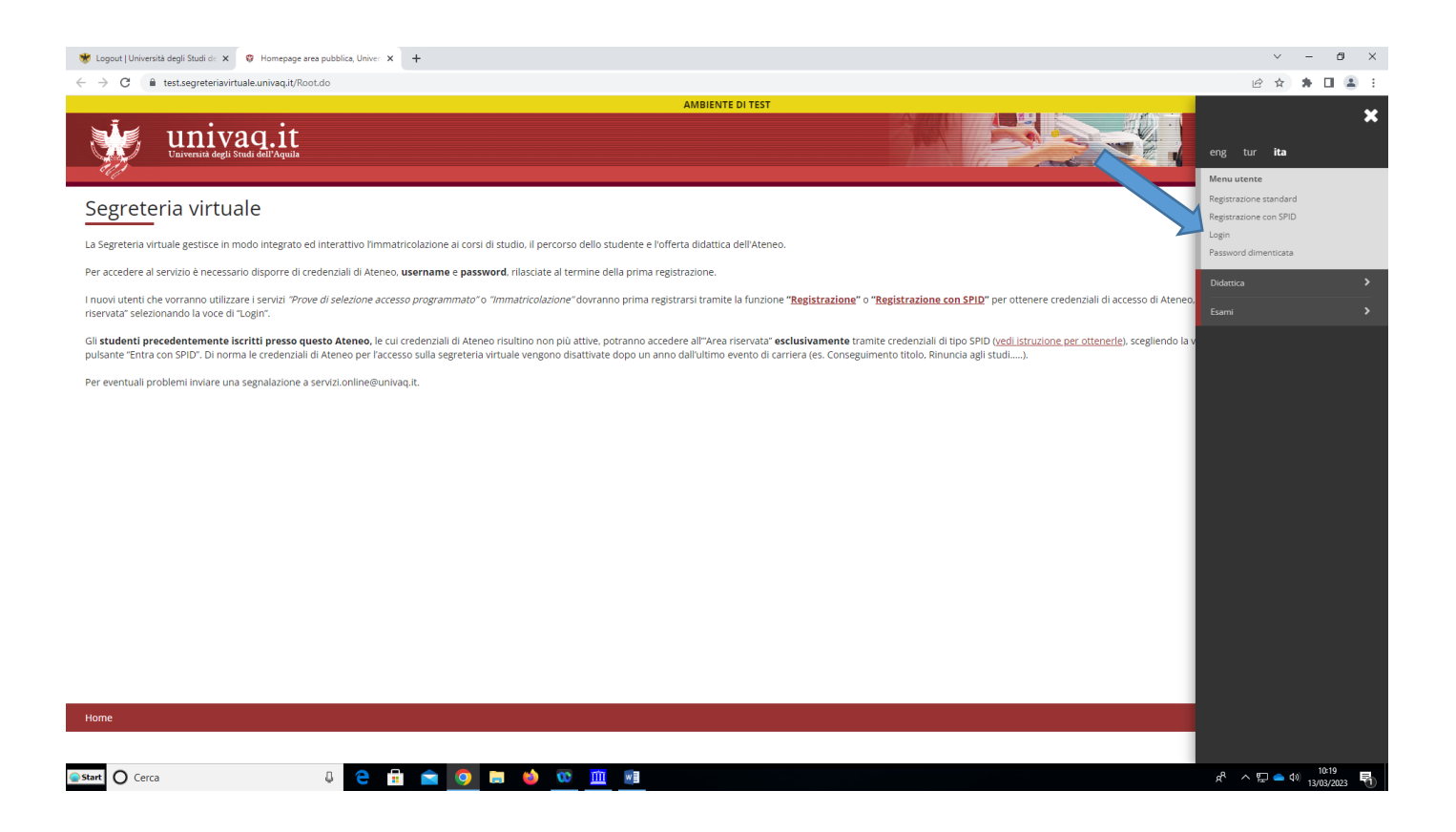

2. Selezionare "Riepilogo carriera" e successivamente "Nuovo piano".

#### Attenzione!

Per coloro che hanno già un piano di studio e dovranno apportare le sole modifiche per gli esami a scelta (tipologia "D") devono selezionare il tasto **Modifica piano** 

| 😻 Logout   Università degli Studi de 🗙                 | 😵 Home Studente, Università di UN 🗙 🕂            |       |                       |                 |                  | v - 0                                            |
|--------------------------------------------------------|--------------------------------------------------|-------|-----------------------|-----------------|------------------|--------------------------------------------------|
| ← → C 🔒 test.segreteriavirt                            | uale.univaq.it/auth/studente/HomePageStudente.do |       |                       |                 |                  | 🖻 🛧 🗰 🚨 😩                                        |
| Università degli S                                     | aq.it<br>rudi dell'Aquila                        |       | AMBIE                 |                 |                  | eng tur ita                                      |
| Benvenuto                                              |                                                  |       |                       |                 |                  |                                                  |
| Benvenuto nella tua area riservata                     | а.                                               |       |                       |                 |                  | Logout                                           |
| Dati personali                                         |                                                  |       | Visualizza dettagli 🕨 | Status studente |                  | Cambia password                                  |
| Pannello di controllo                                  |                                                  |       | Nascondi dettagli 🔻   | Messaggi        |                  | < Area riservata                                 |
| [                                                      |                                                  |       |                       | 1               |                  | Foto                                             |
| Processo                                               | Stato                                            |       | Da fare               | Mittente        | Titolo           | Anagrafica                                       |
| Tasse                                                  | <ul> <li>situazione regolare</li> </ul>          |       | visualizza            |                 | Nessun messaggio | Prove di selezione accesso                       |
| Piano carriera                                         | <ul> <li>modificabile</li> </ul>                 |       | <u>vai al piano</u>   |                 |                  | programmato<br>                                  |
| Appelli disponibili                                    | <ul> <li>5 appelli disponibili</li> </ul>        |       | <u>prenota</u>        |                 |                  | Test di Valutazione                              |
| Iscrizioni appelli                                     | o prenotazioni                                   |       |                       |                 |                  | Immatricolazione                                 |
| Note                                                   |                                                  |       |                       |                 |                  | Tasse universitarie                              |
| Data                                                   | Nota                                             |       |                       |                 | Inizio validità  | ne valid                                         |
|                                                        |                                                  |       | Nessi                 | una nota        |                  | Dichiarazione Invalidità                         |
| Atti Amministrativi                                    |                                                  |       |                       |                 | 2                | Riepilogo carriera                               |
| Riepilogo atti                                         |                                                  |       |                       |                 |                  | Libretto dello studente                          |
|                                                        | Anno Accademico                                  | N°    | Data Tipo atto        | Motivo atto     | Descrizione      | Scelta percorso                                  |
| Ne                                                     | ssun atto amministrativo                         |       |                       |                 |                  | Analisi carriera                                 |
|                                                        |                                                  |       |                       |                 |                  | Prenotazione esami                               |
|                                                        |                                                  |       |                       |                 |                  | Prenotazione prove parziali                      |
| Home<br>ps://test.segreteriavirtuale.univag.it/auth/He | ome.do?menu_opened_cod=menu_link-navbox_studenti |       |                       |                 |                  | Bacheca prenotazioni                             |
| Start O Cerca                                          | 4 🤤 🖻 🔍 🧿                                        | 🗖 📦 🔇 | <u> </u>              |                 |                  | R <sup>R</sup> 수 및 <b>스</b> (10:21<br>13/03/2023 |

| 😻 Accedi    Università degli Studi dir x 😺 Piano Carriera, Università di UNII x +                                                             | ~                  | - 0                    | ×    |
|----------------------------------------------------------------------------------------------------|--------------------|------------------------|------|
| 🗧 -> C 🔒 test-segreteriavirtuale.univaq.it/auth/studente/Piani/PianiHome.do?menu_opened_cod=menu_link-navbox_studenti_Area_Riservata_Studente | € ☆                | * 🗆 🤅                  | 1 E  |
| AMBIENTE DI TEST                                                                                                    |                    |                        | MENU |
| el ≥ Piano Carriera                                                                                                    |                    |                        |      |
| Piano Carriera di:                                                                                                    |                    |                        |      |
| In questa pagina vengono visualizzate le informazioni relative alle attività didattiche inserite nel proprio piano<br>Nuver Plano             |                    |                        |      |
|                                                                                                    |                    |                        |      |
| Home                                                                                                    |                    |                        |      |
|                                                                                                    | Informativa utili: | zzo cookie   © Cl      | NECA |
| 🔤 Start 🔘 Cerca 🕹 🤤 💼 🧰 🧕 🧕 🗰 📑                                                                                                    | ጽ ^ 🖫 🕳 ଏ          | *) 11:53<br>13/03/2023 | 5    |

# 3. Selezionare "Prosegui compilazione Piano Carriera

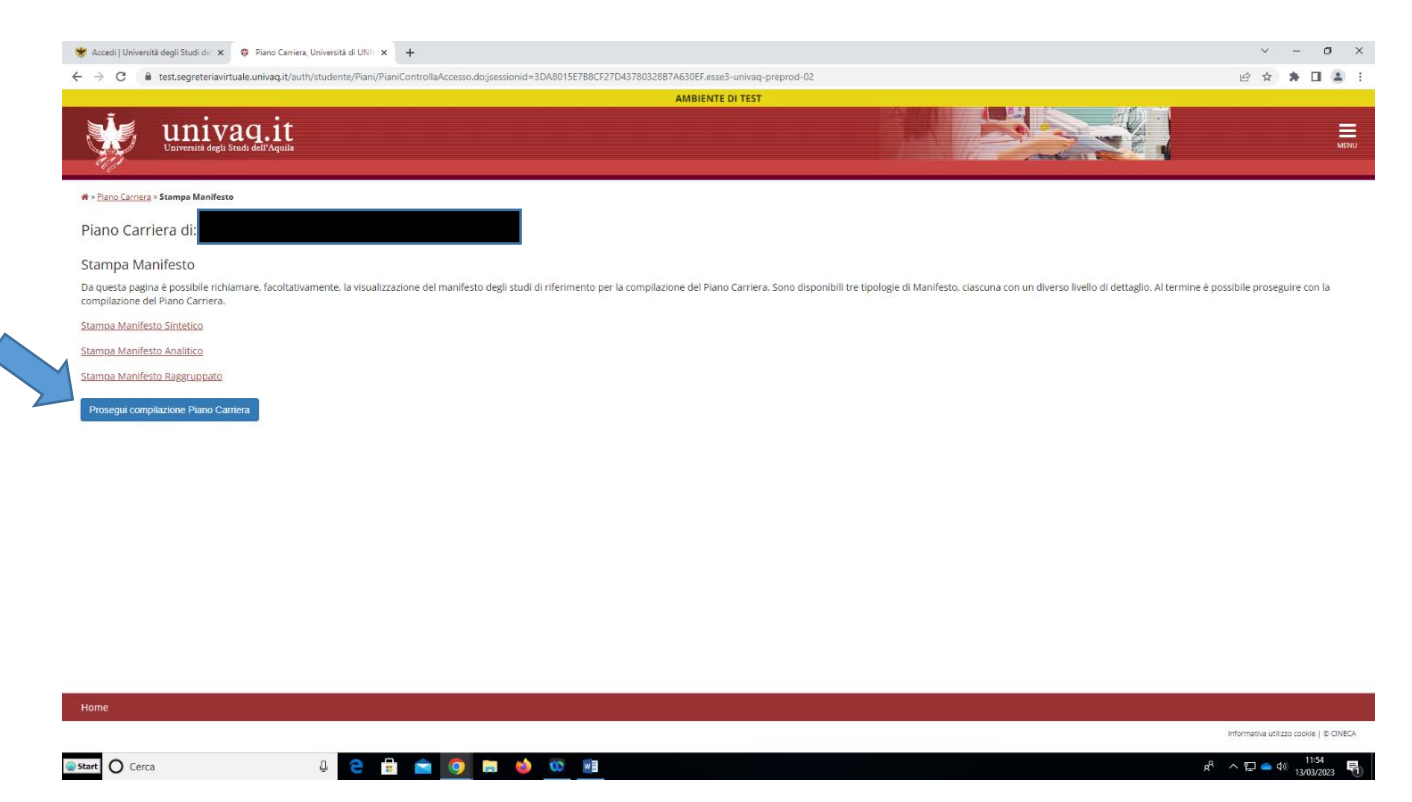

4. Iniziare con la scelta degli esami da mettere sul proprio piano di studi. In alcuni passaggi gli esami sono **obbligatori** (già presenti sul piano) e di conseguenza non sono modificabili on-line.

#### 5. Proseguire poi con Regola successiva

| 😻 Accedi   Università degli Studi dii 🗴 🧿 Piano Carriera - Regola di Scetta. x 🕇                                                                                                    | ~ - σ ×   |
|----------------------------------------------------------------------------------------------------|-----------|
| ← → C 🔒 test.segreteriavituale.univaq.it/auth/studente/Piani/PianiRegSce.do                                                                                                    | 🖻 🖈 🖬 😩 E |
| AMBIENTE DI TEST                                                                                                    |           |
| Univaq.it                                                                                                    | MENU      |
| # » <u>Pano Carrieta</u> » Regola di Scotta<br>Scelta degli Insegnamenti di:                                                                                                    |           |
| Questa pagina consente di effettuare la selezione delle attività didattiche da inserire nella propria Scelta degli Insegnamenti. Vengono inoltre mostrate le attività già scelte e considerate valide per il conseguimento del titolo (non sovrannumerarie).                                                                                                    |           |
| Normetre<br>L'utilizzo del pulsanti del browser per andare avanti o indietro nel wizard può portare ad anomalie ed errori nella compilazione del piano. Attenersi alla navigazione proposta all'interno della pagina.                                                                                                    |           |
| Aguid Viceelia Huin-<br>OBBLIGATORI JANI - Attività Obbligatorie:                                                                                                    |           |
| IISTITUZIONI DI DIRITTO PUBELICO [DQ0519]- [CFU: 6]         PEDDAGOGIA SOCIALE EI MTERCULTURALE LABORATORIO (DQ057)- [CFU: 10]         PROCETTAZIONE. GESTIONE Y AUUTAZIONE DI BERVIE DTGUI INTERVENTI SOCIO-EDUCATIVI (DQ0518)- [CFU: 9]         PSICIOLOGIA GENERALE (DQ030)- [CFU: 6]         SOCIOLOGIA GENERALE (DQ0357)- [CFU: 1]         TETSTI OT VALUTZZONE IN INGESSO (DQ0514)- [CFU: 0]         TIROCINIO I ANNO - L39 (DQ0522)- [CFU: 1] |           |
| -                                                                                                    |           |
| Part of Fordio In Completations Anno di Offernata  22  23  24  24  24  24  24  24  24  24                                                                                                    |           |
| Anno del regolamento: 2022                                                                                                    |           |
|                                                                                                    |           |
|                                                                                                    |           |

| Home          |             |                                        |
|---------------|-------------|----------------------------------------|
|               |             | Informativa utilizzo cookie   © CINECA |
| start O Cerca | ê 🖻 💼 🧰 😻 🗰 | x <sup>A</sup> ∧ I⊐ → <sup>1154</sup>  |

6. In altri passaggi gli esami sono invece **"opzionali"** (cliccare quindi sull'esame che si vuole scegliere)

7. Nel caso in cui lo studente proceda con scelte sbagliate il programma blocca il passaggio successivo e segnala l'errore

# 8. Proseguire con **Regola successiva**

| C      Extragreteriavituale.univaq.it/auti/jtaute/man/PianlanADPiano.dogisesionid=3DA015E788CE72DA37003287A630EF.esse3-univaq-preprod_02     AMBIENTE DI TEST      AMBIENTE DI TEST      Conversion degli Stonds dell'Aquadi      Conversion degli Stonds dell'Aquadi      Stonds dell'Aquadi                                                                                                    | ☆ * □ & :   |
|----------------------------------------------------------------------------------------------------|-------------|
| AMBIENTE DI TEST                                                                                                    | =           |
| Paro Carrara > Regula di Sedia<br>Celta degli Insegnamenti di:<br>Insta pagina consente di effettuare la selezione delle attività didattiche da inserire nella propria Scelta degli insegnamenti. Vengono inoltre mostrate le attività già scelte e considerate valide per il conseguimento del titolo (non sovrannumerarie).<br>TA BENE<br>Illizo dei pulsanti del browser per andare avanti o indietro nel wizard può portare ad anomalie ed errori nella compilazione del piano. Attenersi alla navigazione proposta all'interno della pagina.                                                                                                    | MENU        |
| celta degli Insegnamenti di:<br>sta pagna consente di effettuare la selezione delle attività didattiche da inserire nella propria Scelta degli insegnamenti. Vengono inoltre mostrate le attività già scelte e considerate valide per il conseguimento del titolo (non sovrannumerarie).<br>T <mark>A BENE</mark><br>Illizo dei pulsanti del browser per andare avanti o indietro nel wizard può portare ad anomalle ed errori nella compilazione del piano. Attenersi alla navigazione proposta all'interno della pagina.                                                                                                    |             |
| sta pagina consente di effettuare la selezione delle attività didattiche da inserire nella propria Scelta degli insegnamenti. Vengono inoltre mostrate le attività già scelte e considerate valide per il conseguimento del titolo (non sovrannumerarie). TA BENE Illizo dei pulsanti del browser per andare avanti o indietro nel wizard può portare ad anomalle ed errori nella compilazione del piano. Attenersi alla navigazione proposta all'interno della pagina.                                                                                                    |             |
| sta pagna conserte di energiane dei energiane dei autoria dei inserte nenia propria scena degli insegnamenti. Vergono mone enoso ale re autoria ga scence e considerate vande per n' consegnamento dei tudo (non soviannumenane).<br>Ta BENE<br>illizo dei pulsanti dei browser per andare avanti o indietro nel wizard può portare ad anomalle ed errori nella compilazione dei piano. Attenersi alla navigazione proposta all'interno della pagina.                                                                                                    |             |
| ilitzo dei pulsanti del browser per andare avanti o indietro nel wizard può portare ad anomalie ed errori nella compilazione dei piano. Attenersi alla navigazione proposta all'interno della pagina.                                                                                                    |             |
| ola d'anne                                                                                                    |             |
| (INSEGNAMENTO A SCELTA I ANNO) CFU)- Scegil esattamente 8 CFU tra i seguenti esami                                                                                                    |             |
| ioni segjibili dalar regola:                                                                                                    |             |
|                                                                                                    |             |
| Evolutivi u utanijova z regionale (Uquiz )- (+ u <sup>2</sup> - s)<br>U uti melovali ze na kinomatica (+ pre E societa): Z Societa (Uquiz 2)- (- (+ u)- s)<br>U uti melovali ze na kinomatica (+ pre E societa): Z Societa (Uquiz 2)- (- (+ u)- s)                                                                                                    |             |
|                                                                                                    |             |
| Min(0 KFU Max(0                                                                                                    |             |
| Regola prec. Regola succ.                                                                                                    |             |
| ti del Piano di Studio in compilazione                                                                                                    |             |
| vo di offerta: 2022                                                                                                    |             |
| to del regolamento: 2022                                                                                                    |             |
| (vità già inserite                                                                                                    |             |
| co delle attività didattiche selezionate durante la compilazione del piano, suddivise per anno di corso e ordinate secondo il codice.<br>Mità bidattiche - Anno di Corso I - Anno di Corso I - Anno di Anno I - Anno I - Anno                                                                                                    |             |
| Ilce Descrizione                                                                                                    |             |
| S519         ISTITUZIONI DI DIRITTO PUBBLICO           S57         DEPAGORIA SYNCHI FE INTERPI IL TIBULE FE LABORATORIO                                                                                                    |             |
| PROGETIZZIONE, CESTIONE E VALUTAZIONE DEI SERVI E DEGLI INTERVENTI SOCIO-EDUCATIVI                                                                                                    |             |
| 2340 PSICOLOGIA GENERALE                                                                                                    |             |
| 525 SOCIOCIGA DE PROCESSI CUE I UNALE E COMUNICATIVE LABORATORIO<br>3337 SOCIOCIGA GENERALE                                                                                                    |             |
|                                                                                                    | ▲ 40) 11:55 |
|                                                                                                    | 13/03/2023  |
| Accedit Universiti degli Studi di X 🗘 🗘 Paro Carrera - Kegola di Scela, X +                                                                                                    |             |
| 7 G = tessegreterisvrtuse.unraq.t/surr/studente/rian/rian/intradecisioniaisukou) is/bioLr2/bioLr2                                                                                                    | *****       |
|                                                                                                    | _           |
| UIIIIVAQ.IL<br>Vaivenitä deglä Studi dell'Aquila                                                                                                    | MENU        |
| > Pano Carriera > Regola di Scotta                                                                                                    |             |
| icelta degli Insegnamenti di:                                                                                                    |             |
|                                                                                                    |             |
| Jesta page a terretuare la selezione delle attività oligaticine da inserire nella propria scelia degli insegnamento. Vengono inoltre mostrate le attività già scele e considerate vallo per i conseguimento dei tutolo tioni soviantumenare).                                                                                                    |             |
| utilizzo dei pulsanti del browser per andare avanti o indietro nel wizard può portare ad anomalie ed errori nella compilazione del piano. Attenersi alla navigazione proposta all'interno della pagina.                                                                                                    |             |
|                                                                                                    |             |
| ISEGNAMENTI A SCELTA SUGGERITI - Scegli da 1 a 12 CFU tra i seguenti esami                                                                                                    |             |
| ISEGNAMENTI A SCELTA SUGGERITI - Scegli da 1 a 12 CFU tra i seguenti esami                                                                                                    |             |
| ISEGNAMENTI A SCELTA SUGGERTI - Scegli da 1 a 12 CFU tra i seguenti esami prioni sceglibili dal Corso: SCIENZE DEL SERVIZIO SOCIALE [335] IGEOGRAFIA URBANA E REGIONALE (0Q0473) - (CFU: 8 ]                                                                                                    |             |
| ISEGNAMENTI A SCELTA SUGGERITI - Scegli da 1 a 12 CFU tra i seguenti esami<br>prioni sceglibili dal Corso: SCIENZE DEL SERVIZIO SOCIALE [535]<br>IGEOGRAFIA URBANA E REGIONALE (DQ0473) - [ CFU: 8 ]<br>IMULTIMEDALITA" E INFORMATICA PER LE SCIENZE SOCIALI (DQ0520) - [ CFU: 8 ]<br>ISTORIA DELLE REJUGNIT I TODUTO: - [ CFU: 8 ]                                                                                                    |             |
| ISEGNAMENTI A SCELTA SUGGERTTI - Scegli da 1 a 12 CFU tra i seguenti esami pzioni sceglibili dal Corso: SCIENZE DEL SERVIZIO SOCIALE [535] IGEOGRAFA URBANA E REGIONALE (DQ0473) - [CFU: 8] IMULTIMEDALITA' E INFORMATICA PER LE SCIENZE SOCIALI (DQ0520) - [CFU: 8] ISTORIA DELLE RELIGIONI T (DQ0102) - [CFU: 8]                                                                                                    |             |
| ISEGNAMENTI A SCELTA SUGGERITI - Scegli da 1 a 12 CFU tra i seguenti esami pzioni sceglibili dal Corso: SCIENZE DEL SERVIZIO SOCIALE [S35] GEOGRAFA URBANA E REGIONALE (DQ0473) - [CFU: 8] MULTIMEDALITA' E INFORMATICA PER LE SCIENZE SOCIALI (DQ0520) - [CFU: 8] STORIA DELLE RELIGIONI T (DQ0102) - [CFU: 8] UMInc[0 CFU Maxc[0 CFU Maxc]0                                                                                                    |             |
| ISEGNAMENTI A SCELTA SUGGERITI - Scegli da 1 a 12 CFU tra i seguenti esami  prioni sceglibili dal Corso: SCIENZE DEL SERVIZIO SOCIALE [S35]  IGEOGRAFA URBANA E REGIONALE (DQ0473) - [CFU: 8]  IMULTIMEDAULTA'E INFORMATICA FER LE SCIENZE SOCIALI (DQ0520) - [CFU: 8]  STORIA DELLE RELIGIONI T (DQ0102) - [CFU: 8]  U Minti Regola prec. Salta la Scelta Regola succ                                                                                                    |             |
| ISEGNAMENTI A SCELTA SUGGERITI - Scegli da 1 a 12 CFU tra i seguenti esami  pzioni sceglibili dal Corso: SCIENZE DEL SERVIZIO SOCIALE [S35]  IGEOGRAFA URBANA E REGIONALE (DQ0473) - [CFU: 8]  IMULTIMEDAULTA' E INFORMATICA PER LE SCIENZE SOCIALI (DQ0520) - [CFU: 8]  STORIA DELLE RELIGIONI T (DQ0102) - [CFU: 8]  Regola prec.  Regola prec.  Salta la Scelta  dt del Piano di Studio in compilazione                                                                                                    | _           |
| ISEGNAMENTI A SCELTA SUGGERTI - Scegli da 1 a 12 CFU tra i seguenti esami  prioni sceglibili dal Corso: SCIENZE DEL SERVIZIO SOCIALE [S35]  IGEOGRAFA URBANA E REGIONALE (DQ0473) - [CFU: 8]  IMULTIMEDALITA'E INFORMATICA PER LE SCIENZE SOCIALI (DQ0520) - [CFU: 8]  IUMUTIME Regola prec.  Regola prec.  Salta la Scelta  Et del Piano di Studio in compliazione  no di offerta: 2022                                                                                                    |             |
| ISEGNAMENTI A SCELTA SUGGERITI - Scegli da 1 a 12 CFU tra i seguenti esami<br>priori sceglibili dal Corso: SCIENZE DEL SERVIZIO SOCIALE [S35]<br>IGEOGRAFA URBANA E REGIONALE (IDOUT3) - [CFU: 8]<br>IMULTIMOLIALTE: INFORMATICA PER LE SCIENZE SOCIALI (DOOS20) - [CFU: 8]<br>ISTORIA DELLE RELIGIONI T (DQU102) - [CFU: 8]<br>Istoria Delle Recligioni T (DQU102) - [CFU: 8]<br>Regola prec. Salta la Scelta<br>ati del Piano di Studio in compilazione<br>no di offerta: 2022<br>no del regolamente: 2022                                                                                                    |             |
| SSEGNAMENTI A SCELTA SUGGERITI - Scegli da 1 a 12 CFU tra i seguenti esami<br>priori sceglibili dal Corso: SCIENZE DEL SERVIZIO SOCIALE [S35]<br>[SGOGRAFA URBANA E REGIONALE (IDQO470.1 CFU: 8]<br>]MUILTIMOLIALTE: INFORMATICA PER LE SCIENZE SOCIALI (IDQO520) - [ CFU: 8 ]<br>]STORIA DELLE RELIGIONI T (DQO102.1 CFU: 8]<br>[STORIA DELLE RELIGIONI T (DQO102.1 CFU: 8]<br>[Storia Delle Religioni T (DQO102.1 CFU: 8]<br>[Regola prec. Salta la Scelta<br>ati del Piano di Studio in compilazione<br>non di offerta: 2022<br>no del regolamente: 2022<br>ttivita già inserite                                                                                                    |             |
| SEGNAMENTI A SCELTA SUGGERITI - Scegli da 1 a 12 CFU tra i seguenti esami<br>plani sceglibili dal Carso: SCIENZE DEL SERVIZIO SOCIALE [S35]<br>GEOGRAFA URBANA E REGIONALE (DOQ473) - (CFU: 8]<br>ISTORIA DELLE RELIGIONI T (DQ0102) - [CFU: 8]<br>"Umin[0] CFU Max[0]<br>Regola prec. Salta la Scelta<br>ati del Plano di Studio In compilazione<br>nuo di offerta: 2022<br>nuo del regolamento: 2022<br>ttività gidà inserite<br>enco delle attività didattiche selezione du plano. suddivise per anno di corso e ordinate secondo il codice.<br>ttività gidà inserite<br>Hotia Dadattica I - Anno di Corso 1                                                                                                    | _           |
| SEGENAMENTI A SCELTA SUGGERITI - Scegii da 1 a 12 CFU tra i seguenti esami  priori scegiibili dal Corso: SCIENZE DEL SERVIZIO SOCIALE [335]  JEGOGRAFA URBANA E REGIONALE (IDQ04730 - (CFU: 8)  JIUUTIMDUALINE HINORMATICA PRE ILES CENZE SOCIALI (DQ0520) - [CFU: 8]  JIUUTIMDUALINE HINORMATICA PRE ILES CENZE SOCIALI (DQ0520) - [CFU: 8]  JIUUTIMDUALINE HINORMATICA PRE ILES CENZE SOCIALI (DQ0520) - [CFU: 8]  JUUTIMDUALINE HINORMATICA PRE ILES CENZE SOCIALI (DQ0520) - [CFU: 8]  JUUTIMDUALINE HINORMATICA PRE ILES CENZE SOCIALI (DQ0520) - [CFU: 8]  JIUTIMDUALINE HINORMATICA PRE ILES CENZE SOCIALI (DQ0520) - [CFU: 8]  JIUTIMDUALINE HINORMATICA PRE ILES CENZE SOCIALI (DQ0520) - [CFU: 8]  JUUTIMDUALINE HINORMATICA PRE ILES CENZE SOCIALI (DQ0520) - [CFU: 8]  JUUTIMDUALINE HINORMATICA PRE ILES CENZE SOCIALI (DQ0520) - [CFU: 8]  JUUTIMDUALINE HINORMATICA PRE ILES CENZE SOCIALI (DQ0520) - [CFU: 8]  JUUTIMDUALINE HINORMATICA PRE ILES CENZE SOCIALI (DQ0520) - [CFU: 8]  JUUTIMDUALINE HINORMATICA PRE ILES CENZE SOCIALI (DQ0520) - [CFU: 8]  JUUTIMDUALINE HINORMATICA PRE ILES CENZE SOCIALI (DQ0520) - [CFU: 8]  JUUTIMDUALINE HINORMATICA PRE ILES CENZE SOCIALI (DQ0520) - [CFU: 8]  JUUTIMDUALINE HINORMATICA PRE ILES CENZE SOCIALI (DQ0520) - [CFU: 8]  JUUTIMDUALINE HINORMATICA PRE ILES CENZE SOCIALI (DQ0520) - [CFU: 8]  JUUTIMDUALINE HINORMATICA PRE ILES CENZE SOCIALI (DQ0520) - [CFU: 8]  JUUTIMDUALINE HINORMATICA PRE ILES CENZE SOCIALI (DQ0520) - [CFU: 8]  LIES CENZE HINORMATICA PRE ILES CENZE SOCIALI (DQ0520) - [CFU: 8]  LIES CENZE HINORMATICA PRE ILES CENZE SOCIALI (DQ0520) - [CFU: 8]  LIES CENZE HINORMATICA PRE ILES CENZE SOCIALI (DQ0520) - [CFU: 8]  LIES CENZE HINORMATICA PRE ILES CENZE SOCIALI (DQ0520) - [CFU: 8]  LIES CENZE HINORMATICA PRE ILES CENZE SOCIALI (DQ0520) - [CFU: 8]  LIES CENZE HINORMATICA PRE ILES CENZE HINORMATICA PRE ILES CENZE HINORMATICA PRE ILES CENZE HINORMATICA PRE ILES CENZE HINORMATICA PRE ILES CENZE HINORMATICA PRE ILES CENZE HINORMATICA PRE ILES CENZE HINORMATICA PRE ILES CENZE HINORMATICA PRE ILES CENZE HI                                                                                                    |             |
| SSEGNAMENTI A SCELTA SUGGERTT - Scegii da 1 a 12 CFU tra i seguenti esami  priori scegiibili dal Corso: SCIENZE DEL SERVIZIO SOCIALE [335]  JGEOGRAPA URBANA E REGIONALE (100473.) - (CFU: 8)  JIUUTIMDUATI NEINORMATI. A PRE LE SCENZE SOCIALI (100520.) - [CFU: 8]  JSTORIA DELLE RELIGIONI T (1004102.) - (CFU: 8]  " U Min() CFU Max() Regola prec. Saita la Sceita Regola prec. Regola succ Regola succ Regol                                                                                                    |             |
| SSEGNAMENTI A SCELTA SUGGERTI - Scegli da 1 a 12 CFU tra i seguenti esami<br>priori sceglibili dal Corso: SCIENZE DEL SERVIZIO SOCIALE [SSS]<br>JEGOGRARA URBANA E REGIONALE (DOQNZ) - (CFU: 8]<br>JIUUTIMEDIALTA E INFORMATICA PER LES CIENZE SOCIALI (DQOS20) - [ CFU: 8]<br>JISTORIA DELLE RELIGIONI TI (DOQTO) - [ CFU: 8]<br>"U Min."[O]_CFU Max."[O]                                                                                                    |             |
| SEGENAMENTI A SCELTA SUGGENTI - Scegli da 1 a 12 CFU tra i seguenti esami<br>priori sceglibili dal Corso: SCIENZE DI SERVIZIO SOCIALE [SS]<br>JEGEOGRAFA URBANA E REGIONALE (DOQUT3) - (CFU: 8]<br>JINULTIMEDIALITA E INFORMATICA PER LE SCIENZE SOCIALI (DQOS20) - [ CFU: 8]<br>JSTORA DELLE ALGIONI TI (DOQUT3) - [ CFU: 8]<br>"U Min() CFU Max()<br>Regola prec. Saita la Sceita<br>att del Piano di Studio in compiliazione<br>mo di dri fogianente: 2022<br>ttività glà inserite<br>enco delle attività didattiche selezionate durante la compilazione del piano. suddivise per anno di corso e ordinate secondo il codice.<br>ttività glà inserite<br>enco delle attività didattiche selezionate durante la compilazione del piano. suddivise per anno di corso e ordinate secondo il codice.<br>ttività glà inserite<br>enco delle attività didattiche selezionate durante la compilazione del piano. Suddivise per anno di corso e ordinate secondo il codice.<br>ttività glà inserite<br>enco delle attività didattiche selezionate durante la compilazione del piano. Suddivise per anno di corso e ordinate secondo il codice.<br>ttività glà inserite<br>enco delle attività didattiche selezionate durante la compilazione del piano. Suddivise per anno di corso e ordinate secondo il codice.<br>ttività glà inserite<br>enco delle attività didattiche selezionate durante la compilazione del piano. Suddivise per anno di corso e ordinate secondo il codice.<br>ttività glà inserite<br>enco delle attività didattiche selezionate durante la compilazione del piano. Suddivise per anno di corso e ordinate secondo il codice.<br>ttività glà inserite<br>enco delle attività didattiche selezionate durante la compilazione del piano.<br>glo Di codi codi de Di Secrita delle piano.<br>glo Di codi de GENERALE<br>enco delle attività di di delle di codi de della delle piano delle piano delle piano delle piano delle piano delle piano delle piano delle piano delle piano delle piano delle piano delle piano delle piano delle piano delle piano delle piano delle piano delle piano delle piano delle piano delle piano delle piano delle piano delle                                                                                                    |             |
| SEGNAMENTI A SCELTA SUGGENTI - Scegli da 1 a 12 CFU tra I seguenti esami<br>priori sceglibili dal Corso: SCIENZE DIL SERVIZIO SOCIALE [SS]<br>ideoGrafA URBANA E REGIONALE (DOQAT3) - (CFU: 8]<br>MULTIMEDAUTATE IN PROFILE SCIENZE SOCIALI DOQOS20) - [CFU: 8]<br>STORATO ELLE RELIGIONI TI DOQUO2) - [CFU: 8]<br>if Unit.<br>transformed regola prec. Saita la Sceita<br>at del Piano di Studio in compilazione<br>ano di di studio in compilazione<br>mo del regolamente: 2022<br>trivita già inserite<br>enco delle attività didattiche selezionate durante la compilazione del piano. suddivise per anno di corso e ordinate secondo il codice.<br>trivita già inserite<br>enco delle attività didattiche selezionate durante la compilazione del piano. suddivise per anno di corso e ordinate secondo il codice.<br>trivita già inserite<br>enco delle attività didattiche selezionate durante la compilazione del piano. suddivise per anno di corso e ordinate secondo il codice.<br>trivita già inserite<br>enco delle attività didattiche selezionate durante la compilazione del piano. suddivise per anno di corso e ordinate secondo il codice.<br>trivita già inserite<br>enco delle attività didattiche selezionate durante la compilazione del piano. suddivise per anno di corso e ordinate secondo il codice.<br>trivita già inserite<br>enco delle attività didattiche selezionate durante la compilazione del piano. suddivise per anno di corso e ordinate secondo il codice.<br>trivita già inserite<br>oggi per serito per sectificatione delle piano.<br>strivita didattiche selezione delle piano.<br>strivita di dattiche selezione delle piano.<br>strivita di dattiche di corso delle piano.<br>strivita di dattiche di corso delle piano delle piano.<br>strivita di dattiche di corso delle piano delle piano di corso e ordinate secondo il codice.<br>trivita di dattiche selezione delle piano di corso e ordinate secondo il codice.<br>trivita di dattiche selezione delle piano.<br>strivita di dattiche selezione delle piano.<br>strivita di dattiche selezione delle piano.<br>strivita delle delle di conso delle piano delle piano delle piano delle p                                                                                           |             |
| SSEGNAMENTI A SCELTA SUGGERITI - Scegli da 1 a 12 CPU tra i seguenti esami<br>pioni sceglibili dal Corso: SCIENZE DE SERVIZIO SOCIALE [SSI]<br>SIGNORARA URBANA E REGIONALE (IDON73) - (CPU: 8]<br>SIMULTIMENULTAR TE NIFORMATCA PER LE SCIENZE SOCIALI (IDODS20) - [CPU: 8]<br>SIGNORA DELLE RELIGIONI T (IDQ0102) - [CPU: 8]<br>Pu Mid <sup>O</sup> CFU Max <sup>O</sup><br>Regola prec. Salta la Scelta<br>at del Piano di Studio in compilazione<br>at del Piano di Studio in compilazione<br>tra del regolamente: 2022<br>mo del regolamente: 2022<br>tro del regolamente: 2022<br>tro del re |             |

9. Nell'ultima schermata viene visualizzato il riepilogo di tutti gli anni del Corso di Laurea con le scelte degli esami. Procedere con "**Conferma Piano**"

|                                                                                                    | C 🔒 test.seg                                                                                                    | reteriavirtuale.univaq.it/auth/studente/Piani/PianiInsADPiano.dojsessionid=3DA8015E788CF27D4378032887A630EF.esse3-univaq-preprod-02                                                                                                    | 🖻 🖈 🖡 [                                                                                                    |
|----------------------------------------------------------------------------------------------------|----------------------------------------------------------------------------------------------------|----------------------------------------------------------------------------------------------------|----------------------------------------------------------------------------------------------------|
|                                                                                                    |                                                                                                    | AMBIENTE DI TEST                                                                                                    |                                                                                                    |
|                                                                                                    |                                                                                                    |                                                                                                    |                                                                                                    |
|                                                                                                    | J UI                                                                                                    |                                                                                                    |                                                                                                    |
|                                                                                                    |                                                                                                    | sia arga sum del rajous                                                                                                    | A CONTRACTOR OF A CONTRACTOR OF A CONTRACTOR O |
|                                                                                                    |                                                                                                    |                                                                                                    |                                                                                                    |
|                                                                                                    | no Carriera                                                                                                    |                                                                                                    |                                                                                                    |
|                                                                                                    | no Carrie                                                                                                    | era di                                                                                                    |                                                                                                    |
|                                                                                                    |                                                                                                    |                                                                                                    |                                                                                                    |
|                                                                                                    | sta pagina vengon                                                                                                    | o visualizzate le informazioni relative alle attività didattiche inserite nel proprio piano di studi.                                                                                                    |                                                                                                    |
|                                                                                                    | BOZ                                                                                                    | 24                                                                                                    |                                                                                                    |
|                                                                                                    | Piano: Piano                                                                                                    | o Standard scelto via web                                                                                                    |                                                                                                    |
|                                                                                                    | ultima 13/0.<br>zione:                                                                                                    | <i>1/2023</i>                                                                                                    |                                                                                                    |
|                                                                                                    | di offerta: 2022                                                                                                    |                                                                                                    |                                                                                                    |
|                                                                                                    | del 2022                                                                                                    |                                                                                                    |                                                                                                    |
|                                                                                                    | lamento:                                                                                                    |                                                                                                    |                                                                                                    |
| Displant         Control         Displant           000000000000000000000000000000000000                                                                                                    |                                                                                                    | Legenda: Attivită                                                                                                    | didattiche scelte Attività didattiche obbligatorie Attività didattiche da sce                                                                                                    |
| •       Marine       Marine         •       •       Marine       Marine         •       •       Marine       ·       ·       ·       ·       ·       ·       ·       ·       ·       ·       ·       ·       ·       ·       ·       ·       ·       ·       ·       ·       ·       ·       ·       ·       ·       ·       ·       ·       ·       ·       ·       ·       ·       ·       ·       ·       ·       ·       ·       ·       ·       ·       ·       ·       ·       ·       ·       ·       ·       ·       ·       ·       ·       ·       ·       ·       ·       ·       ·       ·       ·       ·       ·       ·       ·       ·       ·       ·       ·       ·       ·       ·       ·       ·       ·       ·       ·       ·       ·       ·       ·       ·       ·       ·       ·       ·       ·       ·       ·       ·       ·       ·       ·       ·       ·       ·       ·       ·       ·       ·       ·       ·       ·       ·       ·       <                                                                                                    | ità Didattiche - An                                                                                                    | no di Corso 1                                                                                                    |                                                                                                    |
| 1       INTEGEND AND LET DURING ON ADDRESS ON ADDRESS ON AD                                         | ce                                                                                                    | Descrizione                                                                                                    | Modifica                                                                                                    |
| 11       PROMOUND READ READ READ READ READ READ READ REA                                                                                                    | 19                                                                                                    | ISTITUZIONI DI DIRITTO PUBBLICO                                                                                                    |                                                                                                    |
| 11       PROCERNATIONS       1       1       1       1       1       1       1       1       1       1       1       1       1       1       1       1       1       1       1       1       1       1       1       1       1       1       1       1       1       1       1       1       1       1       1       1       1       1       1       1       1       1       1       1       1       1       1       1       1       1       1       1       1       1       1       1       1       1       1       1       1       1       1       1       1       1       1       1       1       1       1       1       1       1       1       1       1       1       1       1       1       1       1       1       1       1       1       1       1       1       1       1       1       1       1       1       1       1       1       1       1       1       1       1       1       1       1       1       1       1       1       1       1       1       1       1                                                                                                    | 17                                                                                                    | PEDAGOGIA SOCIALE E INTERCULTURALE E LABORATORIO                                                                                                    |                                                                                                    |
| 00       PROCONSIGNATION         01       PROCONSIGNATION         02       PROCONSIGNATION         03       PROCONSIGNATION         04       PROCONSIGNATION         05       PROCONSIGNATION         05       PROCONSIGNATION                                                                                                    | 18                                                                                                    | PROGETTAZIONE, GESTIONE E VALUTAZIONE DEI SERVI E DEGLI INTERVENTI SOCIO-EDUCATIVI                                                                                                    |                                                                                                    |
| 10       9000000000000000000000000000000000000                                                                                                    | J40                                                                                                    | PSICOLOGIA GENERALÉ                                                                                                    |                                                                                                    |
| 101       WOOD OWER MARKED TO AND AND THE TO AND AND THE TO AND AND AND AND AND AND AND AND AND AND                                                                                                    | 325                                                                                                    | SOCIOLOGIA DEI PROCESSI CULTURALI E COMUNICATIVI E LABORATORIO                                                                                                    |                                                                                                    |
| 14       TET OF MULTIONER HINGESON         15       ANTICONCIDENCE CUTUALIZATION         16       ANTICONCIDENCE CUTUALIZATION         17       CONCIDENCE CUTUALIZATION         18       ANTICONCIDENCE CUTUALIZATION         18       CONCIDENCE CUTUALIZATION         18       ANTICONCIDENCE CUTUALIZATION         18       CONCIDENCE CUTUALIZATION         18       ANTICONCIDENCE CUTUALIZATION         18       CONCIDENCE CUTUALIZATION         18       CONCIDENCE CUTUALIZATION                                                                                                    | 337                                                                                                    | SOCIOLOGIA GENERALE                                                                                                    |                                                                                                    |
| 22       BOORDON DARS LEGANCE         23       BOORDON DARS LEGANCE         23       CODANAL MARKAE DE CONALE         24       CODANAL METOR CONALE         24       CODANAL METOR CONALE         24       CODANAL METOR CONALE         24       CODANAL METOR CONALE         24       CODANAL METOR CONALE         24       CODANAL METOR CONALE         25       CODANAL METOR CONALE         26       CODANAL METOR CONALE         26       CODANAL METOR CONALE </td <td>514</td> <td>TEST DI VALUTAZIONE IN INGRESSO</td> <td></td>                                                                                                    | 514                                                                                                    | TEST DI VALUTAZIONE IN INGRESSO                                                                                                    |                                                                                                    |
| 10.10000000000000000000000000000000000                                                                                                    | 522                                                                                                    | TIROCINIO I ANNO - L39                                                                                                    |                                                                                                    |
| 10       CONTRANT RECONSE         10       CONTRANT RECONSE         10       RECONSE         10       RECONSE         10       RECONSE         10       RECONSE         10       RECONSE         10       RECONSE         10       RECONSE         10                                                                                                    | 376                                                                                                    | ANTROPOLOGIA CULTURALE                                                                                                    |                                                                                                    |
| biblicities and constants where the second second s | 473                                                                                                    | GEOGRAFIA URBANA E REGIONALE                                                                                                    |                                                                                                    |
|                                                                                                    | vità Didattiche - Ar                                                                                                    | no di Corso 2                                                                                                    |                                                                                                    |
| a       memory       memory         a       memory       memory         a       memory       memory         a       memory       memory         a       memory       memory         a       memory       memory         a       memory       memory         a       memory       memory         a       memory       memory         a       memory       memory         a       memory       memory         a       memory       memory         a       memory       memory       memory         a       memory       memory       memory       memory         a       memory       memory       memory       memory       memory         a       memory       memory       memory       memory       memory       memory         a       memory       memory       memory       memory       memory       memory       memory       memory       memory       memory       memory       memory       memory       memory       memory       memory       memory       memory       memory       memory       memory       memory       memory                                                                                                    | and Didattiche - An                                                                                                    | In section                                                                                                    | Madifian                                                                                                    |
| Problemetry Lutrops I minore EUR SERVED SOCIAL E LABORATIONIC   Bit composition Construction Construction                               | 74                                                                                                    | UBSCIZIONE<br>NDITIONALMINISTRATIVO                                                                                                    | Modifica                                                                                                    |
|                                                                                                    | 521                                                                                                    |                                                                                                    |                                                                                                    |
| 41       PROCINCIPAD ELELISTRUCTIONE         C CR       C C C C C C C C C C C C C C C C C C C                                                                                                    | 4                                                                                                    | METODOLOGIA DELLA RICERCA SOCIALE                                                                                                    |                                                                                                    |
| Tener de la la la la la la la la la la la la la                                                                                                    | 949                                                                                                    |                                                                                                    |                                                                                                    |
| Crai       Image: Image:                                          | 340                                                                                                    | PSICOLOGIA DELLO SVILUPPO E DELL'EDUCAZIONE                                                                                                    |                                                                                                    |
| 000000000000000000000000000000000000                                                                                                    | O Cerca                                                                                                    | PSICOLOGIA DELLO SVILUPPO E DELL'EDUCAZIONE                                                                                                    | יון<br>נפענו<br>                                                                                                    |
| Q8073         Q8084HA URBANA E REGIONALE         Inclusion           URLAND LANDA E REGIONALE         Section         Modifica           08/10         BARTTO AMAINISTRATIO         Inclusion           0504         DARTTO AMAINISTRATIO         Inclusion           0504         PROCORDA DELLA ELEMONTO BEL SERVIZO SOCIALE E LABORATORIO         Inclusion           0504         PROCORDA POLLA SOLUNE DEL SERVIZO SOCIALE E LABORATORIO         Inclusion           0504         PROCORDA POLLA SOLUNE DE LABORATORIO         Inclusion           0504         PROCORDA POLLA SOLUNE DE LABORATORIO         Inclusion           0504         PROCORDA POLLO SOLUNE DE DELLEDUCAZIONE         Inclusion           0505         PROCORDA POLLA SOLUNE DE DELLEDUCAZIONE         Inclusion           0504         PROCORDA POLLA SOLUTE         Inclusion           0505         PROCORDA POLLA SOLUTE         Inclusion           0504         PROCORDA POLLA SOLUTE         Inclusion           0504         PROCORDA POLLA SOLUTE         Inclusion           0504         PROCORDA POLLA POLLA POLLA SOLUTE         Inclusion           0504         PROCORDA POLLA POLLA POLLA POLLA SOLUTE         Inclusion           0504         PROCORDA POLLA POLLA POLLA POLLA POLLA POLLA POLLA COOPERAZONE INTERNALE POLLA         Inclusion                                                                                                    | O Cerca<br>Accedi   Università degli<br>→ C (                                                                                                    | PSICOLOGIA DELLO SVILUPPO E DELL'EDUCAZIONE                                                                                                    | ポ へ ID ● @ 1100<br>1100<br>-<br>企 会 <b>本 I</b>                                                                                                    |
| Nukl         Securitaria         Medifica           stei         Securitaria         Medifica           stei         Securitaria         Medifica           0521         Securitaria         Securitaria           154         Metodocosa Della RECKA SOCIAE         Securitaria           0532         Securitaria         Securitaria           0532         Securitaria         Securitaria           0533         Securitaria         Securitaria           0544         Securitaria         Securitaria           0533         Securitaria         Securitaria           0544         Securitaria         Securitaria           05532         Securitaria         Securitaria           0564         Securitaria         Securitaria           0564         A SECURA DELLA SULTE         Securitaria           0564         A SECURA DELLA LINGUA INGESE (INEI0 B1)         Securitaria           0564         A SECURA DELLA LINGUA INGESE (INEI0 B1)         Securitaria           0564         A SECURA DELLA LINGUA INGESE (INEI0 B1)         Securitaria           0564         Securitaria Della Accounteristritaria         Securitaria           0565         Guinolitaria Della Accounteristritaria         Securitaria                                                                                                    | Cerca<br>Accedi   Università degli<br>→ C (                                                                                                    | PSICOLOGIA DELLO SVILUPPO E DELLEDUCAZIONE                                                                                                    | A ∧ 口 ● 4 11000<br><br>                                                                                                    |
| Bit         Decision         Modifica           0074         DRITO AMMINISTRATVO            0074         DRITO AMMINISTRATVO            0074         DRITO AMMINISTRATVO            0074         DRITO AMMINISTRATVO            0074         DRITO AMMINISTRATVO            0074         DRITO AMMINISTRATVO            0074         DRITO AMMINISTRATVO            0074         DRITO AMMINISTRATVO            0074         DRITO AMMINISTRATVO            0074         DRITO AMMINISTRATVO            0074         DRITO AMMINISTRATVO            0075         DRITO AMMINISTRATVO            0076         PROCONDA DE DELEDIVELATORE            0077         DRITO AMMINISTRATVO            0078         DRITO AMMINISTRATVO            0079         DRITO AMMINISTRATVO            0079         DRITO AMMINISTRATVO            0079         DRITO AMMINISTRATVO            0079         DRITO AMMINISTRATVO            0079         DRITO AMMINISTRATVO            0079                                                                                                    | Cerca     Accedi   Università degl     →      C                                                                                                    | PSICOLOGIA DELLO SVILUPPO E DELL'EDUCAZIONE                                                                                                    | ቶ ኦርሥ ው መ<br>1100<br><br>ድ ድ ድ                                                                                                    |
| bit         Medita         Medita           0574         BRITTO AMMINISTRATIVO            05031         FINDAMENT, METOR JERNOTO SOCIALE LABORATORIO            05031         METODOLADELLA RECERA SOCIALE            05031         METODOLADELLA RECERA SOCIALE            0514         METODOLADE LLA RECERA SOCIALE            05130         TROCINIO IANNO - L39             05140         TROCINIO IANNO - L39             051410         TROCINIO IANNO - L39             051410         REREMINISTRATIVO SOCIALI FERNIZIONALI E LABORATORIO             SERVISIONE DE SERVIZIONALI E LABORATORIO           SERVISIONE DE SERVIZIONALI E LABORATORIO           SERVISIONE DE SERVIZIONALI E LABORATORIO           SERVISIONE DE SERVIZIONALI E LABORATORIO            SERVISIONE DE SERVIZIONE DE SERVIZIONE                                                                                                    | Cerca<br>Accedi   Università degli<br>→ C (                                                                                                    | PSICOLOGIA DELLO SVILUPPO E DELL'EDUCAZIONE                                                                                                    | ポ へ口 ● 4 100<br>100<br>ビ ☆ ☆ 100                                                                                                    |
| 00/1         IMIT LAMMINISTINITIO         IEEE/CASE           0021         NOMMENTS INTO INT TECHNET BLE SERVIZO SOCIALE E LABORATORIO         IEEE/CASE           0154         MITODOLIGAD DELLA DIECKA SOCIALE E LABORATORIO         IEEE/CASE           0253         PROCUNDA SOCIAL DELLIBULAZIONE         IEEE/CASE           0253         TIROCINO I ANNO - L39         IEEE/CASE           0253         TIROCINO I ANNO - L39         IEEE/CASE           0253         DESAMUZZZIONE DE ISSINIZI SOCIALI INTERNAZIONALI E LABORATORIO         IEEE/CASE           0253         DESAMUZZZIONE DE ISSINIZI SOCIALI INTERNAZIONALI E LABORATORIO         IEEE/CASE           0254         DESAMUZZZIONE DE ISSINIZI SOCIALI INTERNAZIONALI E LABORATORIO         IEEE/CASE           0255         DESAMUZZZIONE DE ISSINIZI SOCIALI INTERNAZIONALI E LABORATORIO         IEEE/CASE           0256         DESAMUZZZIONE DE ISSINIZI SOCIALI INTERNAZIONALI E LABORATORIO         IEEE/CASE           0256         DESAMUZZZIONE DE ISSINIZI SOCIALI INTERNAZIONALI E LABORATORIO         IEEE/CASE           0256         DESCINICI TRAINFORMENTE DE ISSINIZI SOCIALI INTERNAZIONALI E LABORATORIO         IEEE/CASE           0256         CONDECENZA DELLA LINGUI INGLESE (INVERSION E TRAINFORME DE ISSINIZI         IEEE/CASE           0257         MUTCHE DE INTERNAZIONALE DE ISSINIZI SOCIALI INFORMAZIONALE         IEE/CASE <td>C Cerca<br/>Accedi   Università degli<br/>→ C a test.<br/>Q00376<br/>Q00473<br/>T</td> <td>PSICOLOGIA DELLO SVILUPPO E DELLEOUCAZIONE</td> <td>お へ 口 ● 44 1100<br/></td>                                                                                                    | C Cerca<br>Accedi   Università degli<br>→ C a test.<br>Q00376<br>Q00473<br>T                                                                                                    | PSICOLOGIA DELLO SVILUPPO E DELLEOUCAZIONE                                                                                                    | お へ 口 ● 44 1100<br>                                                                                                    |
| 00211         TOTOWNED IT, METODE FERNANCE DE LEBER MITODE DUCAZE E DEBER MITODE DUCAZE E DUCAZE E DUCAZE E DUCAZE                                 | Cerca<br>Accedi Università degli<br>→ C a test.<br>Q0376<br>Q0473<br>ttività Didattiche -<br>dolla                                                                                                    | PSICOLOGIA DELLO SVILUPPO E DELLEDUCAZIONE                                                                                                    | ポ ∧ 10 ← 40 11<br>→ -<br>ピ ☆ 余 □<br>Modifica                                                                                                    |
| 12.4         Incloade Del Construction Source Del Educidazione                                                                                                    | C Cerca<br>Accedi   Università degi<br>→ C a test.<br>100376<br>100376<br>10074<br>10074                                                                                                    | PSICOLOGIA DELLO SVILUPPO E DELLEDUCAZIONE                                                                                                    | ポートに ● 4 m<br>11000<br>ビ ☆ ★ □<br>Modifica                                                                                                    |
| Biologin Sociale     Include motions of sociale       D0523     TROCINIO II ANNO - 139       D0523     CRGANIZZAZIONE DEI SERVIZI SOCIALI INTERNAZIONALE E LABORATORIO       D0529     CRGANIZZAZIONE DEI SERVIZI SOCIALI INTERNAZIONALE E LABORATORIO       D0521     Sociale       Sociale     Modifical       Sociale     Modifical       Sociale     Modifical       Sociale     Sociale       Sociale     Sociale                                                                                                    | C Cerca<br>Accedi   Università degli<br>→ C e test.<br>QO376<br>QO473<br>ttività Didattiche -<br>doitee<br>10074<br>QO521<br>DE54                                                                                                    | PSICOLOGIA DELLO SVILUPPO E DELLEOUCAZIONE                                                                                                    | ポ へ 口 ● 44 1100                                                                                                    |
| Indication       Indication         00523       TROCINIO II ANNO - 139                                                                                                    |                                                                                                    | PSICOLOGIA DELLO SVILUPPO E DELLEDUCAZIONE                                                                                                    | ☆ へ 口 ● 40 11000                                                                                                    |
| 0011       INTEL & PROMOZIONE DELLA SALUITE       Intel Dela Saluite         00529       ORGANIZZADONE DEI SERVIZI SOCIALI INTERNAZIONALI E LABORATORIO       Modifica         REVENUE SERVIZI SOCIALI INTERNAZIONALI E LABORATORIO         SOLITIONE DEI SERVIZI SOCIALI INTERNAZIONALI E LABORATORIO         SOLITIONE DEI SERVIZI SOCIALI INTERNAZIONALI E LABORATORIO         Modifica         SOLITIONE DEI SERVIZI SOCIALI INTERNAZIONALI E LABORATORIO         SOLITIONE DEI SERVIZI SOCIALE         SOLITIONE DEI RABICERCA SOCIALE         SOLITIONE DEI RABICERCA SOCIALE         SOLITIONE DEI RABICERCA SOCIALE         SOLITIONE DEI RABICERCA SOCIALE         SOLITIONE DEI NARICERCA SOCIALE         SOLITIONE DEI NARICERCA SOCIALE         SOLITIONE DEI NARICERCA SOCIALE         SOLITIONE DEI NARICERCA SOCIALE         SOLITIONE DEI NARICERCA SOCIALE         SOLITIONE DEI NARICERCA SOCIALE         SOLITIONE DEI NARICERCA SOCIALE         SOLITIONE DEI NARICERCA SOCIALE         SOLITIONE DEI NARICERCA SOCIALE         SOLITIONE DEI NARICERCA SOCIALE         SOLITIONE DEI NARICERCA SOCIALE         SOLITIONE DEI NERVIZIONE                                                                                                    |                                                                                                    | PSICOLOGIA DELLO SVILUPPO E DELLEDUICAZIONE                                                                                                    | ポートロー 4 11000<br><br>ピ ☆ ★ □<br>Modifica                                                                                                    |
| D0653       D66ANZZZAJIONE DEI SERVIZI SOCIALI INTERNAZIONALI E LABORATORIO         balce       Sestrizone       Modifica         balce       Sestrizone       Modifica         2656       A SCELTA DILLI STUDENTE       Image: Sestrizone         00511       CONSCENZA DELLA LINGUA INGLESE (Invelio B1)       Image: Sestrizone         00540       LABORATORIO DI PANIFICAZIONE TERRITORIALE DEI SERVIZI       Image: Sestrizone         00541       CONSCENZA DELLA LINGUA INGLESE (Invelio B1)       Image: Sestrizone         00540       LABORATORIO DI PANIFICAZIONE TERRITORIALE DEI SERVIZI       Image: Sestrizone         00541       CONSCENZA DELLA LINGUA INGLESE (Invelio B1)       Image: Sestrizone         00542       PONA FINALE TERRITORIALE DEI SERVIZI       Image: Sestrizone         00543       PONA FINALE TERRITORIALE DEI SERVIZI       Image: Sestrizone         00544       IBROCINIO III ANNO - L39       Image: Sestrizone       Image: Sestrizone         00545       PEDAGOGIA COMPARATA E DELLA COOPERAZIONE INTERNAZIONALE       Image: Sestrizone       Image: Sestrizone         00545       DIRITO FINALE       Sestrizone       Sestrizone       Image: Sestrizone         00545       DIRITO FINALE       Sestrizone       Image: Sestrizone       Image: Sestrizone         00545       DIRITO FINALE <td></td> <td>PSICOLOGIA DELLO SVILUPPO E DELL'EDUCAZIONE</td> <td>ポートに ● 4 m<br/>1,000<br/>ビ ☆ ★ □<br/>Modifica</td>                                                                                                    |                                                                                                    | PSICOLOGIA DELLO SVILUPPO E DELL'EDUCAZIONE                                                                                                    | ポートに ● 4 m<br>1,000<br>ビ ☆ ★ □<br>Modifica                                                                                                    |
| Regola prec.         Regola prec.         Regola prec.         State and and and and and and and and and and                                                                                                    | O         Cerca           Accedi   Universita degi                                                                                                    | PSICOLOGIA DELLO SVILUPPO E DELLEDUCAZIONE                                                                                                    | A へ □ ● 4 1<br><br>会 会 承 ■<br>Modifica                                                                                                    |
| Ubitility district         Modifica           valide         Descrit/ one         Modifica           valide         A SCETA DELLO STUDENTE                                                                                                    | C Cerca<br>Acced;   Università degl<br>→ C                                                                                                    | PSICOLOGIA DELLO SVILUPPO E DELLEDUCAZIONE                                                                                                    | ☆ へ 口 ● 40 11000                                                                                                    |
| blice         Descritione         Modifica           2666         A SCEITA DELLO STUDENTE         []]           00541         CONSCENZA DELLA LINGUA INGLESE (livelio B1)         []]           00540         LABORATORIO DI PIANIFICAZIONE TERRITORIALE DEI SERVIZI         []]]           00531         METODI STATISTICI PER LA RICERA SOCIALE         []]]           00532         POLITICHE DEL WELFARER SOCIALE         []]]           00533         PROVA FINALE TENNAILE         []]]           00540         IRROCINIO III ANNO - L39         []]]           00534         DIRITICI PERLA         []]]           00535         PEDAGOGIA COMPARATA E DELLA COOPERAZIONE INTERNAZIONALE         []]]           00538         PEDAGOGIA COMPARATA E DELLA COOPERAZIONE INTERNAZIONALE         []]]           00539         IDRITICI PERLA         []]]         []]]           00530         IDRITICI PERLA         []]]         []]]           00531         INTERNALE         []]]]         []]]]           00532         IDRITICI PERLA         []]]]         []]]]           00534         IDRICIN DI IANNO - L39         []]]]         []]]]           00535         IDRITICI PERLA         []]]]]         []]]]]           00536         IDRITIC                                                                                                    | O         Cerca           Accedi   Università degli         0           →         ○         •           Q0376         •         •           Q0376         •         •           Q0376         •         •           Q0473         •         •           Itilità bidattiche         •         •           odice         •         •           Q0348         •         •           Q0523         •         •           Q0314         •         •                                                                                                    | PSICOLOGIA DELLO SVILUPPO E DELL'EDUCAZIONE                                                                                                    | A へ 12 ● 44 11<br><br>                                                                                                    |
| 2266       A SELFA DELLA STUDENTE       Image: Comparison of Comparison of Comp                                                  | O         Cerca           Accedi   Universita degli            →         →            Q0376             Q0376             Q0376             Q0473             ttività Didattiche             odice             10704             Q0327             Q0328             Q0348             Q0329             Uttità Didattiche                                                                                                    | PSICOLOGIA DELLO SVILUPPO E DELLEDUCAZIONE                                                                                                    | A へ D 4 1300<br><br>企 会 第 日<br>Modifica                                                                                                    |
| 00041       CONDUCENCE TERRITORIAL DIS BIN         000540       LABORATORIO DI PIANIFICAZIONE TERRITORIALE DEI SERVIZI         000530       METODI STATISTICI PEL LA RICERCA SOCIALE         000530       POLITICHE DEL WELRARE SOCIALE         000540       PROVA FINALE TRIENNALE         000530       PROVA FINALE TRIENNALE         000530       PROVA FINALE TRIENNALE         000530       PROVA FINALE TRIENNALE         000530       PROVA FINALE TRIENNALE         000530       PROVA FINALE TRIENNALE         000530       PROVA FINALE TRIENNALE         000530       PROVA FINALE TRIENNALE         000530       PROAGOGIA COMPARATA E DELLA COOPERAZIONE INTERNAZIONALE         000530       PROAGOGIA COMPARATA E DELLA COOPERAZIONE INTERNAZIONALE         000530       PROAGOGIA COMPARATA E DELLA COOPERAZIONE INTERNAZIONALE         000530       PROAGOGIA COMPARATA E DELLA COOPERAZIONE INTERNAZIONALE         000530       Regola prec.         Annulia plano       Stampa Plano         Conferma Plano       Conferma Plano                                                                                                    | C Cerca<br>Acced;   Università degl<br>→ C                                                                                                    | PSICOLOGIA DELLO SVILUPPO E DELL'EDUCAZIONE                                                                                                    | A への d 11000<br>・ -<br>定立 本 本 ロ<br>Medifica                                                                                                    |
| Quodud       Laborationic UPTANIFICAZIONE ISERVIZI         Q00311       METODI STATICI PER LAREERCA SOCIALE         Q0032       POLITICHE DEL WELFARE SOCIALE         Q0033       TROCINI IANNO - L39         Q0034       DIRITTO PENALE         Q0035       PEDAGOGIA COMPARATA E DELLA COOPERAZIONE INTERNAZIONALE         Regola prec.       Annulta plano         Conferma Plano       Conferma Plano                                                                                                    |                                                                                                    | PSICOLOGIA DELLO SVILUPPO E DELL'EDUCAZIONE                                                                                                    | A への d 11000                                                                                                    |
| U0031       IMPCONDINIAND TO PER LA PICERO SOCIALE         00032       PODITION DE WELRARE SOCIALE         00149       PROVA FINALE TRIENNALE         00534       TIROCINO III ANNO - L39         00338       PEDAGOGIA COMPARATA E DELLA COOPERAZIONE INTERNAZIONALE    Regola prec.          Annula pano         Stampa Plano         Conferma Plano                                                                                                    |                                                                                                    | PSICOLOGIA DELLO SVILUPPO E DELLEDUCAZIONE                                                                                                    | A へいの (1)1000<br>・・・・<br>企 会 第 日<br>Modifica                                                                                                    |
| CONSE       PORTINE DEC REGARG SUGNEE         Op0149       PPOR ANALE TRIENALE         Q0524       TIROCINIO III ANNO - L39         Q0533       DIRITTO FENALE         Q0534       DIRITTO FENALE         Q0535       PEDAGOGIA COMPARATA E DELLA COOPERAZIONE INTERNAZIONALE         Regola prec.       Annula plano         Stampa Plano       Conferma Plano         Conferma Plano       Conferma Plano                                                                                                    | C Cerca  Acced   Università degl  → C                                                                                                    | PSICOLOGIA DELLO SVILUPPO E DELLEDUCAZIONE                                                                                                    | A C A C A A C A A A A A A A A A A A A A                                                                                                    |
| Conference     ITRIDICINUEL       00524     ITRIDICINUELATIONNE       00534     DIRITTO PENALE       00538     PEDAGOGIA COMPARATA E DELLA COOPERAZIONE INTERNAZIONALE       Regola prec.       Annulla plano       Stampa Plano       Conferma Plano                                                                                                    | Cerca     Cerca     Cerca     Corca     Corca | PSICOLOGIA DELLO SVILUPPO E DELL'EDUCAZIONE                                                                                                    | A → D → d III<br>→ -<br>B ☆ ★ □<br>Modifica                                                                                                    |
| Interface reactions     Interface reactions       00534     DIRITOR DEALE       00538     PEDAGOGIA COMPARATA E DELLA COOPERAZIONE INTERNAZIONALE         Regola prec.       Annuita plano       Stampa Plano       Conferma Plano                                                                                                    |                                                                                                    | PSICOLOGIA DELLO SVILUPPO E DELLEDUCAZIONE                                                                                                    | A C C C C C C C C C C C C C C C C C C C                                                                                                    |
| DOGSAS PEDAGOGIA COMPARATA E DELLA COOPERAZIONE INTERNAZIONALE Regola prec. Annulia piano Stampa Piano Conferma Piano                                                                                                    | Acced   Università degl           →         C           →         C           ↓         C           ↓         C <td>PSICOLOGIA DELLO SVILUPPO E DELLEDUCAZIONE</td> <td>A ⊂ ⊂ d I</td>                                                                                                    | PSICOLOGIA DELLO SVILUPPO E DELLEDUCAZIONE                                                                                                    | A ⊂ ⊂ d I                                                                                                    |
| Regola prec.<br>Annula piano<br>Stampa Piano<br>Conferma Piano                                                                                                    |                                                                                                    | PSICOLOGIA DELLO SVILUPPO E DELL'EDUCAZIONE                                                                                                    | Image: constraint of the second second se                  |
| Regola prec.<br>Annulia plano<br>Stampa Plano<br>Conferma Plano                                                                                                    | Cerca           Accedi   Università degli           →         C           →         C           Q0376         e           Q0376         e           Q0376         e           Q0376         e           Q0376         e           Q0377         e           Università Idattiche -         e           dice         e           Q0523         Q0314           Q0524         Q0541           Q0541         Q0542           Q0542         Q0149           Q0524         Q0534           Q0534         Q0534                                                                                                    | PSICOLOGIA DELLO SVILUPPO E DELLEDUCAZIONE                                                                                                    | A C C C C C C C C C C C C C C C C C C C                                                                                                    |
| Regola prec.<br>Annulia piano<br>Stampa Piano<br>Conferma Piano                                                                                                    | O         Cerca           Accedi   Università degli         →            →         C         ▲         test.           (Q0376         (Q0473         (Q0473           (Q0376         (Q0473         (Q0473           (Q0474         (Q0473         (Q0473           (Q0521         (Q0514         (Q0523)           (Q0523)         (Q0523)         (Q0524)           (Q0540)         (Q0541)         (Q0542)           (Q0542)         (Q0542)         (Q0542)           (Q0543)         (Q0524)         (Q0524)           (Q0534)         (Q0534)         (Q0534)                                                                                                    | PSICOLOGIA DELLO SVILUPPO E DELLEDUCAZIONE                                                                                                    | A → D → d = 1<br>→ -<br>D → A → D<br>→ A → D<br>Medifica<br>Medifica                                                                                                    |
| Annulla piano<br>Stampa Piano<br>Conferma Piano                                                                                                    | Accedi   Università degli           →         C           →         C           ↓         C           ↓         C </td <td>PSICOLOGIA DELLO SVILUPPO E DELLEDUCAZIONE</td> <td>xh     xh     1       xh     xh     1       xh     xh     1   </td>                                                                                                    | PSICOLOGIA DELLO SVILUPPO E DELLEDUCAZIONE                                                                                                    | xh     xh     1       xh     xh     1                                                                                                    |
| Anula piano<br>Stampa Piano<br>Conferma Piano                                                                                                    | O         Cerca           Accedi   Università degli                                                                                                    | PSICOLOGIA DELLO SVILUPPO E DELLEDUCAZIONE                                                                                                    | A     C     4     130       V     -       B     A     B       Modifica   Modifica                                                                                                    |
| Stampa Plano<br>Conferma Plano                                                                                                    | O         Cerca           Acced   Università degli         →         C         ▲ test.           Q0376         -         Q0376         -         Q0376           Q0376         -         Q0473         -         -         -         -         -         -         -         -         -         -         -         -         -         -         -         -         -         -         -         -         -         -         -         -         -         -         -         -         -         -         -         -         -         -         -         -         -         -         -         -         -         -         -         -         -         -         -         -         -         -         -         -         -         -         -         -         -         -         -         -         -         -         -         -         -         -         -         -         -         -         -         -         -         -         -         -         -         -         -         -         -         -         -         -         -         -         -                                                                                                    | PSICOLOGIA DELLO SVILUPPOE DELLEDUICAZIONE           Paro Canines, Università di UNI         Image: Paro Canines, Università di UNI         Image: Paro Canines, Univer                                                                                                    | Image: state of the state of the state o                  |
| Conterma Plano                                                                                                    | Cerca     Accedi   Università degli     → C                                                                                                    | PSICOLOGIA DELLO SVILUPPO E DELLEDUCAZIONE                                                                                                    | Image: state of the state of the state                                 |
| Conferma Plano                                                                                                    | O         Cerca           Accedi   Università degli         Iniversità degli           →         Q         initiation degli           (Q0376)         Initiation degli         Initiation degli           (Q0376)         Initiation degli         Initiation degli           (Q0376)         Initiation degli         Initiation degli           (Q0376)         Initiation degli         Initiation degli           (Q0376)         Initiation degli         Initiation degli           (Q0371)         Initiation degli         Initiation degli           (Q0524)         Initiation degli         Initiation degli           (Q0524)         Initiation degli         Initiation degli           (Q0524)         Initiation degli         Initiation degli           (Q0524)         Initiation degli         Initiation degli           (Q0524)         Initiation degli         Initiation degli           (Q0538)         Initiation degli         Initiation degli                                                                                                    | PSICOLOGIA DELLO SVILUPPO E DELLEDUCAZIONE                                                                                                    | A A D A A D A A A A A A A A A A A A A A                                                                                                    |
| - Connecting Pall IV                                                                                                    | Cerca           Acced   Università degli           →         C           (Q0376           (Q0473           Utività Didattiche           adice           (Q0521           0054           (Q0523)           (Q0523)           (Q0523)           (Q0523)           (Q0523)           (Q0524)           (Q0525)           Utività Didattiche           odice           (Q0541)           (Q0542)           (Q0542)           (Q0542)           (Q0542)           (Q0542)           (Q0542)           (Q0542)           (Q0543)           (Q0554)           (Q0554)           (Q0558)                                                                                                    | PSICOLOGIA DELLO SVILUPPO E DELL'EDUCAZIONE          Paro Carriera Università di UNI: X <ul> <li></li></ul>                                                                                                    | Image: Control of the second second secon                  |
|                                                                                                    | Cerca           → Cerca           → Cerca                                                                                                    | PSICOLOGIA DELLO SMULPPO E DELL'EDUCAZIONE                                                                                                    | Image: state of the state of the state o                  |
|                                                                                                    | O         Cerca           Accedi   Università degli                                                                                                    | PEICOLOGIA DELLO SMULPPO E DELL'EDUCAZIONE  PEICOLOGIA DELLA SMULPPO E DELL'EDUCAZIONE  PEICOLOGIA DELLA SMULPPO E DELL'EDUCAZIONE  PEICOLOGIA DELLA SMULPPO E DELL'EDUCAZIONE  PEICOLOGIA DELLA SMULPPO E DELL'EDUCAZIONE  PEICOLOGIA DELLA SMULPE  PEICOLOGIA DELLA SMULPE  PEICOLOGIA DELLA SMULPE  PEICOLOGIA DELLA SMULPE  PEICOLOGIA DELLA SMULPE  PEICOLOGIA DELLA SMULPE  PEICOLOGIA DELLA SMULPE  PEICOLOGIA DELLA COOPERAZIONE INTERINAZIONALE ELABORATORIO  POLITICHE DE MARINA LE DEI SERVIZI  PEICOLOGIA DELLA COOPERAZIONE INTERINAZIONALE ELABORATORIO  PUTICHE DE MARINA SMULPE  PEICOLOGIA DELLA SMULPE  PEICOLOGIA DELLA SMULPE  PEICOLOGIA COMPANATA E DELLEDUCAZIONE  PEICOLOGIA DELLA SMULPE  PEICOLOGIA COMPANATA E DELLA COOPERAZIONE INTERNAZIONALE  PEICOLOGIA COMPANATA E DELLA COOPERAZIONE INTERNAZIONALE  PEICOLOGIA COMPANATA E DELLA COOPERAZIONE INTERNAZIONALE  PEICOLOGIA COMPANATA E DELLA COOPERAZIONE INTERNAZIONALE  PEICOLOGIA COMPANATA E DELLA COOPERAZIONE INTERNAZIONALE  PEICOLOGIA COMP | Image: state of the state of the state o                  |
|                                                                                                    | Cerca  Accedi   Università degli                                                                                                    | PSICOLOGIA DELLO SMULPPO E DELL'EDUCAZIONE  PSICOLOGIA DELLO SMULPPO E DELL'EDUCAZIONE  PSICOLOGIA CUTURALE  PSICOLOGIA CUTURALE  PSICOLOGIA CUTURALE  PSICOLOGIA DELLO SMULPPO E DELL'EDUCAZIONE  PSICOLOGIA DELLO SMULPPO E DELL'EDUCAZIONE  PSICOLOGIA DELLO SMULPPO  PSICOLOGIA DELLO SMULPPO E DELL'EDUCAZIONE  PSICOLOGIA DELLO SMULPPO E DELL'EDUCAZIONE  PSICOLOGIA DELLO SMULPPO E DELL'EDUCAZIONE  PSICOLOGIA DELLO SMULPPO E DELL'EDUCAZIONE  PSICOLOGIA DELLO SMULPPO E DELL'EDUCAZIONE  PSICOLOGIA DELLO SMULPPO E DELL'EDUCAZIONE  PSICOLOGIA DELLO SMULPPO E DELL'EDUCAZIONE  PSICOLOGIA DELLO SMULPPO E DELL'EDUCAZIONE  PSICOLOGIA DELLO SMULPPO E DELL'EDUCAZIONE  PSICOLOGIA DELLO SMULPPO  PSICOLOGIA DELLO SMULPPO  PSICOLOGIA DE | A     C     4     130       V     -     Image: Control of the second second sec                                                                                     |

In caso di irregolarità nel piano ti preghiamo di contattare un tutor del tuo Corso di Laurea oppure la Segreteria Studenti di Scienze Umane, utilizzando il servizio di <u>Help Point</u>